## テレビの基本操作

テレビ視聴中に画面をタッチすると、選局パネル(下記)が表示されます。

●約10秒間何も操作しないと、選局パネルは自動的に消去されます。

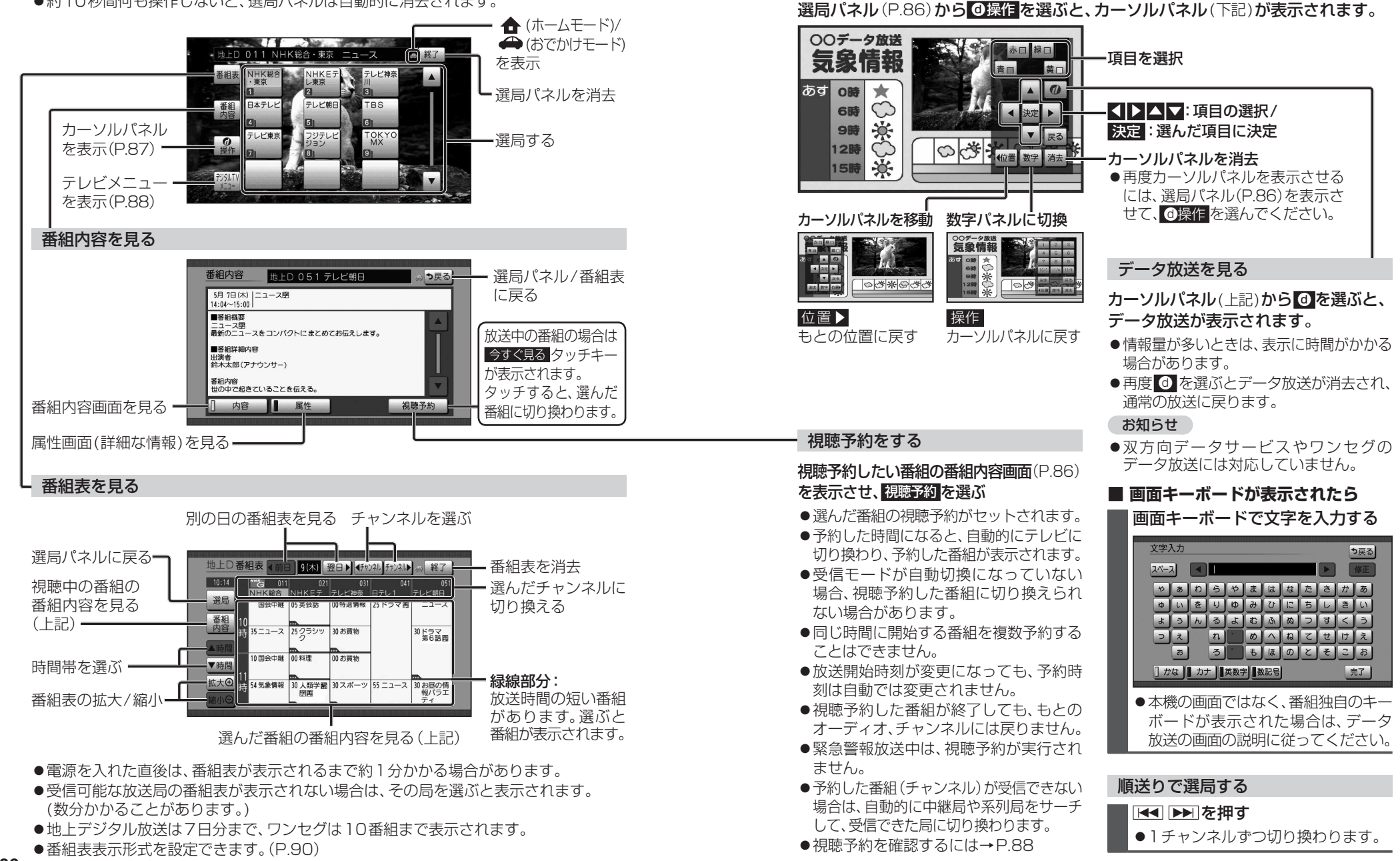

カーソルパネルの操作